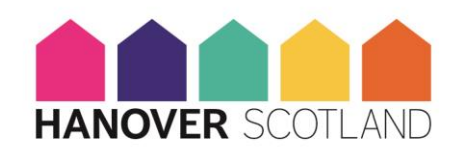

#### PROCEDURE FOR STATUTORY ACCOUNTS & YEAR END SUBMISSIONS

- 1. The Draft Annual Financial Statements (or Statutory Accounts) and the Final Audit Findings from the External Auditor are taken to the Audit, Perfomance & Risk Committee for review in July, followed by final approval at the Board Meeting in August.
- 2. The annual deadlines that must be adhered to are:
  - SHR by 30<sup>th</sup> September
  - FCA by 31<sup>st</sup> December
  - OSCR by 31<sup>st</sup> December
  - Companies House by 30<sup>th</sup> September
- **3.** 2 physical copies of the accounts need to be signed off by the Chair, Vice Chair and Company Secretary. (We will check each year whether it needs to be a wet signature or electronic but usually electronic is sufficient).
- **4.** The signed accounts are then passed to the External Auditor to sign by the Finance Team– they will retain one master copy and pass back 1 copy to the Governance Team.
- 5. The Statutory Accounts are adopted at the AGM, usually in the 3<sup>rd</sup> week in September. Once that process has been done, the remaining submissions and work can take place.
- 6. One signed copy should be scanned in. There is a folder in the MS Teams Group\_Governance Channel (Governance / Annual Returns) for Annual Returns. Within the financial year folder, a copy of the statutory accounts should be saved in the folder (both a signed and unsigned version) along with a copy of the Letter of Representation and the External Audit Findings (Both of these can be found in the August Board papers.
- 7. A copy of the signed accounts should be emailed to the Communications Team with a request to have the accounts added to the website for the last financial year.
- **8.** A hard copy of the signed accounts should be retained on file by the Strategic Finance Team.

## 9. COMPANIES HOUSE SUBMISSION

a. We have a dormant Arklet Subsidiary return which needs to be done along with payment of our annual fee. This is carried out by the Finance Business Partner (Currently Gordon Speirs).

## 10. OSCR SUBMISSION

- a. Log on the OSCR website link OSCR Login
- b. Input the following:
  - Email companysecretary@hanover.scot
  - Password Director of Business Support & Transformation / Strategic Finance Director will have
  - Charity Number SC014738

Please note there are online guidance notes for completion of the submission on the OSCR website.

c. A table below shows the information required for the submission – this should be entered as prompted. You will need this information and you must have access to the scanned version of the signed Statutory accounts which you are submitting.

| Detail required                                                                  | Where to find it                                                                                                    |
|----------------------------------------------------------------------------------|----------------------------------------------------------------------------------------------------|
| Accounting Period                                                                | The year of the statutory accounts just completed.                                                                                                    |
| Gross Income                                                                     | This can be found on the Statement of comprehensive income. The figure should be <b>turnover + loss or gain on disposals + interest receivable.</b>                                     |
| Gross Expenditure                                                                | This can be found on the Statement of<br>Comprehensive Income in the Accounts.<br>The figure should be <b>operating costs+</b><br>Interest payable & financing costs + tax.             |
| Does your charity publish its<br>annual accounts on its<br>website?              | Yes                                                                                                    |
| Total Number of Trustees                                                         | This should be the total number of full (not co-opted) Board members at the end of the Accounting year.                                                                                 |
| Total Number of Paid Staff                                                       | This should be the average monthly Full<br>Time equivalents as at the end of the<br>accounting year – can be found on Page 35<br>of the accounts. Notes to the financial<br>statements. |
| Does your charity have<br>children and or vulnerable<br>adults as beneficiaries? | No                                                                                                    |

## 11. SHR SUBMISSION

a. This should be done by logging into the SHR Portal and uploading both a signed version and a redacted version PDF of the Accounts. Link to the portal is below.

SHR Portal

b. A copy of the final audit report from the External Auditor needs to be uploaded at the same time as well as a copy of the Letter of Representation.

| Document                                            | Naming Convention             | Document<br>Type | Document<br>Tag         |
|-----------------------------------------------------|-------------------------------|------------------|-------------------------|
| Financial statements                                | Accounts XXX_YYYY             | Accounts         | Financial<br>Statements |
| Financial<br>statements<br>(signatures<br>redacted) | Accounts XXX_YYYY<br>REDACTED | Accounts         | Financial<br>Statements |
| Management<br>Letter                                | Mgt Letter XXX_YYYY           | Accounts         | Management<br>Letter    |

\*\* XXX is the RSL registration name and YYYY is the current year

# 12. FINANCIAL CONDUCT AUTHORITY SUBMISSION

- a. Normal submission date **30<sup>th</sup> September**
- b. Click on the FCA website link below
  - o <u>https://www.fca.org.uk/firms/annual-returns-accounts-mutual-</u> societies
- c. Click on Submissions and create an online copy of the AR30 form and rename it to say AR30 with the financial year in the title
- d. Complete the information (you can always download a copy of the last year's submission as that will give you the text files that we enter) you will require:
  - Enter correct Financial Year
  - Enter the full names of all Board members who were trustees during the year and you will also need the date of birth – month and year of each
  - Enter any declarations of interest for Board members these are found on the list for Board members held in the Governance Teams channel
  - Enter the name of the Company secretary and their month of birth and year of birth

- Tick to confirm that you are submitting the accounts and that the accounts comply with regulations and that they are signed appropriately
- Stat Accounts info enter
  - Number of Members
  - Turnover from statement of comprehensive income
  - Assets from statement of financial position
  - Number of Employees (not FTE actual numbers)
  - Share Capital (same as No of members)
  - Highest rate of interest paid on shares 0
  - SIC code 68201 Renting and operating of Housing association
- e. Upload a redacted copy of the accounts to the portal
- f. Click submit

#### 13. REVIEW

13.1 This procedure will be reviewed every 3 years or sooner if required.

| Department      | Business Support and Transformation           |
|-----------------|-----------------------------------------------|
| Author          | Director of Business Support & Transformation |
| First Approved  | 9 September 2022                              |
| Approved By     | Director of Business Support & Transformation |
| Next Review Due | September 2025                                |